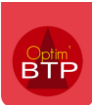

## État par défaut sur l'édition de facture

Lorsque l'on imprime une facture dont l'état est « enregistré » ou « à valider », la facture imprime le texte PROFORMA en rouge.

| Optim                                                                   | Optim'BTP                                                                                              |                       |                          |              |
|-------------------------------------------------------------------------|----------------------------------------------------------------------------------------------------|-----------------------|--------------------------|--------------|
|                                                                         |                                                                                                    | Client d<br>50 Rue de | e ALLANCHE<br>e AUVERGNE |              |
| Facture :<br>Date: 21/09/2022                                           |                                                                                                    | 15160                 | ALLANCHE                 |              |
| Description :<br>Chantier :<br>A dresse travaux :<br>Opération/Marché : | Facturation des travaux<br>104267 - Chantier de VINCENNES<br>- 94300 VINCENNES<br>Facturation PROFORMA |                       |                          |              |
| Votre contact :                                                         | Alain GIRARD - Email a girard@entrepbtp.fr                                                             |                       |                          |              |
|                                                                         | PROF                                                                                                   | DRMA                  |                          |              |
|                                                                         |                                                                                                    |                       |                          | Page 1 sur 1 |

Le texte « Proforma » est modifiable dans les paramètres : **Options – Paramètres – Système Application – Bloc « Document »**.

La facture PROFORMA ne comporte pas de numéro puisqu'elle n'est pas encore validée.

## Éditer une proforma avec un numéro de facture

Si vous avez besoin d'une facture PROFORMA avec un numéro, il est possible avec les droits superviseurs de valider la facture et générer un numéro, puis de la remettre à l'état " à valider " en forçant l'état (Traitement > Forcer l'état > à valider).

Cet état imprime automatiquement le texte **PROFORMA** sur la facture.

Précision : cette procédure doit rester exceptionnelle et ne peut être réalisée que par un utilisateur disposant des droits superviseur. Pour en savoir plus sur les droits, consultez la FAQ n°218.

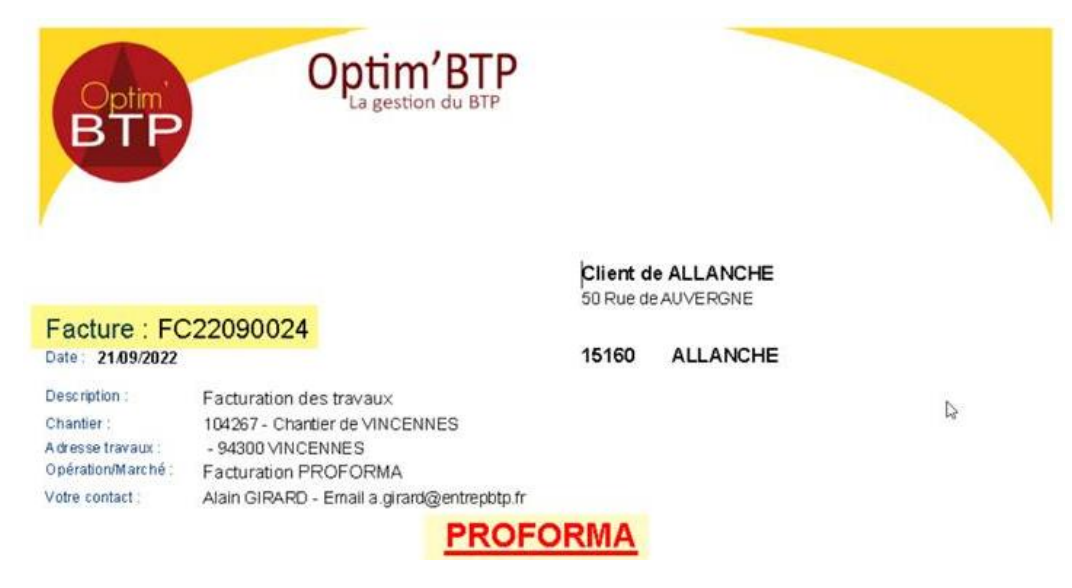

## Paramétrage du texte PROFORMA

Le texte « PROFORMA » est modifiable dans les paramètres : **Options > Paramètres > Système Application > Bloc « Document ».** 

| <b>STP</b> | Paramètres                      |    |       |                        |                         |                        |                         |                          | — [              |       | $\times$ |
|------------|---------------------------------|----|-------|------------------------|-------------------------|------------------------|-------------------------|--------------------------|------------------|-------|----------|
|            |                                 |    |       |                        | Rechercher              |                        | •                       | 0                        | · · ·            |       |          |
|            |                                 |    |       |                        | ,                       |                        |                         |                          |                  |       |          |
| *          | Liste                           |    |       | Gestion des lignes an  | alytiques plan 2 🛛 🗇    | Société C Se           | ecteur                  | ,                        |                  |       | *        |
| *          | Métier                          |    |       | Génération des écrit   | ures analytiques pour l | es comptes de classe   | : 1 2 7 3               | ✓ 4 5 ✓ 6                | 6 🖌 7 🗌 8        | 9     |          |
| *          | Profil                          |    |       | Nombro do coroctòre    |                         | motor tions (          |                         |                          |                  | 13    |          |
| ≽          | Système                         |    |       | Nombre de caractere    | es maximum pour les co  | imples tiers .         |                         | I                        |                  |       |          |
|            | Service and Scott Steeler State |    |       | Ligne de commande a    | a executer apres expor  | τ: ]                   |                         |                          |                  |       |          |
|            | Mail                            |    | Docur | ment                   | ur las dacuments génér  | rés (lles desuments su | ráás sarant anrasistrás | dans la dessiar attribu  | vé par défaut au |       | 1        |
| -          | Chrono                          |    |       | type de document po    | ur tes documents gener  | res (ries documents cr | rees seront enregistres | ualis le dossier attribu | ie par deraut au |       |          |
|            | ▶ Scanner                       |    |       | Demande de prix*       | Dmde de prix 🔻          | Commande*              | Cde fournisseur 🔻       | Bon de livraison*        | Bon livraison    | •     |          |
| 2          | Utilisateur                     |    |       | Demande d'appro*       | Demande d'achat 💌       | Ordre réservation*     | Demande d'achat 💌       | Ordre fabrication*       | Demande d'acha   | it 🔻  |          |
| 0          | Droit utilisateur               |    |       | Demande de matérie     | Demande d'achat 🔻       | Offre fournisseur*     | Offre de prix 🔹         | Pièce jointe             | Piece jointe     | •     |          |
| đ          | Type de gestion                 | Ш. |       | Facture*               | Facture fourn. 💌        | Planning*              | Planning 💌              | Edition automatisee      | Edition automat  | ci: 🔻 |          |
| ۲          | Pièce de vente                  |    |       | Devis/commande*        | Devis/Commande 🔻        | Attachement*           | Attachement 💌           | Bon d'intervention*      | Bon d'interventi | ic 🔻  |          |
| 1          | Document - Dossier              | н. |       | Bon de travail*        | Bon de travail 🔹        | Situation*             | Situation 💌             | Facture*                 | Facture          | •     |          |
|            | Document - Type                 |    |       | Avoir*                 | Avoir 🔻                 | Facture d'avance*      | Facture d'accom         | Demande d'acompte*       | Facture          | •     |          |
|            | Logiciel externe                |    |       | Bordereau*             | Bordereau 🔻             | Pièce jointe           | Pièce jointe 🔹          |                          |                  |       |          |
|            | Lien type externe               | =  |       | Dossier spécifique po  | our les documents :     |                        |                         |                          |                  |       |          |
|            | Lien mode de règlement externe  |    |       | Sous-traitance         | Sous-traitants 💌        | Caution                | Acte de caution 💌       | Relance règlement        | Courrier/Divers  | 5 🔻   |          |
| :6         | Pointage externe                |    |       | Certificat             | Certification/Ha 🔻      |                        |                         |                          |                  |       | =        |
| 1          | Tarifeo                         |    |       | Texte pour document    | non valide              | Général DOCUM          | ENT NON VALIDE          | Fac. client PROF         | ORMA             |       |          |
| 6          | Echange EDI (Arteva)            |    |       | Interdire la modificat | tion des documents en ( | GED                    |                         |                          |                  |       |          |
| ×          | Chorus Pro                      |    |       | Activer les échanges   | avec une solution GED   |                        | Solution GED            | :                        |                  | -     |          |
|            | Norme NF 525 (TVA)              |    |       | Url de connexion       |                         |                        |                         |                          |                  |       |          |
| er.        | Application                     | +  |       | Identifiant            | Mot d                   | le passe               |                         |                          |                  |       | -        |
|            |                                 |    |       |                        |                         |                        |                         |                          |                  |       |          |